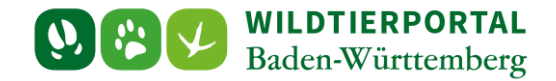

# Benutzerinfo Kartendarstellung Verkehrsverluste

Zielgruppe: Wildtierportal-Nutzer

#### Autoren & Ansprechpartner:

David Nicolai Althaus / Wildtierportal-Support (support@wildtierportal-bw.de)

Bitte beachten Sie, dass diese und weitere Anleitungen regelmäßig aktualisiert wird. Die jeweils neusten Versionen finden Sie unter:

https://www.wildtierportal-bw.de/de/p/kontakt-und-ubersicht/videotutorials-1202.html

Bitte gehen Sie zur Kartendarstellung von Verkehrsverlusten wie folgt vor:

#### 1 Klicken Sie auf Strecken und Karten:

| Batel Bearbeiten Misicht Zinonik Eese        |                                                                                                    |                                                  |  |
|----------------------------------------------|----------------------------------------------------------------------------------------------------|--------------------------------------------------|--|
| Subersicht - Wildtierportal                  | x +                                                                                                    | ~                                                |  |
| $\leftarrow \rightarrow$ C $\textcircled{a}$ | O 🛆 https://www.wildtierportal-bw.de/de/internal                                                                                                    |                                                  |  |
| ≡ 🔍 📽 🖌 WILDTIERPORTAL<br>Baden-Württemberg  |                                                                                                    | 💾 🛓 JAB_Testnutzer_Testautomatisierung 🗸 👫       |  |
| 🚳 Übersicht                                  |                                                                                                    |                                                  |  |
| Revierverwaltung                             | ÜBERSICHT                                                                                                    |                                                  |  |
| Strecken und Karten                          |                                                                                                    |                                                  |  |
| € Jagdförderung                              | Ihre Werkzeuge BENUTZERSERVICE                                                                                                    | e                                                |  |
| 😧 Mein Profil & Kontaktdaten                 | REVIERVERWALTUNG STRECKEN UND KARTEN (EHEM. REVIERMANAGEMENT)                                                                                                    | 5nnen Sie sich an den Benutzerservice wenden:    |  |
| Meine Nachrichten                            | Revieradministration/Revierbeitritt, Schnellerfassung, Jagdgemeinschaft Vierkanten/Streckennläte/Streckenläte/Streckenläte |                                                  |  |
| ? Hilfe                                      | E-Mail: <u>support@wildterport</u>                                                                                                    | <u>al-bw.de</u>                                  |  |
| Abmelden                                     | JAGDFÖRDERUNG<br>Montags - Freitags von 07:00                                                                                                    | bis 19:00                                        |  |
|                                              | Samstags von 10:00 bis 14:00                                                                                                    |                                                  |  |
|                                              | auter an Heiertagen                                                                                                    |                                                  |  |
|                                              | Persönliches Wir freuen uns auf ihre Kontz                                                                                                    | ktaufnahme!                                      |  |
|                                              | MEIN PROFIL MEINE NACHRICHTEN Haben Sie Interesse an einer                                                                                                    | Schulungs- und Informationsveranstaltung? Wenden |  |
|                                              | Sie sich bitte per Mai an boo                                                                                                    | j@landesjagdverband.de!                          |  |
|                                              |                                                                                                    |                                                  |  |
|                                              | E-MAIL UND PASSWORT ANDERN                                                                                                    |                                                  |  |
|                                              |                                                                                                    |                                                  |  |
|                                              | Hilfreiches                                                                                                    |                                                  |  |
|                                              | HILFE & TUTORIALS WILDTIER BW APP DOWNLOADS                                                                                                    |                                                  |  |
|                                              | Informationen zu verschiedenen Teilbereichen des Wildtierportals                                                                                                    | Anmeldung war erfolgreich ×                      |  |
|                                              |                                                                                                    | ,                                                |  |

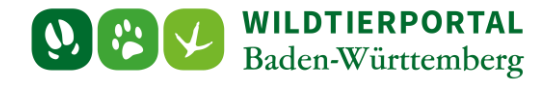

2 Klicken Sie am linken Rand auf "Karten" und dann auf "Reviere mit Streckenmeldungen (JAB)":

| Image: Control Control Contro Control Contect Contented Control Control Control Control Control | 3               |
|----------------------------------------------------------------------------------------------------|-----------------|
| Wilkommen bei døy Cadena <td< td=""><td>nutzer_Testauti</td></td<>                                                                                                    | nutzer_Testauti |
| Construction   Construction   Construction <td></td>                                                                                                    |                 |
| <ul> <li>Intere</li> <li>Reviewer</li> <li>Stracken</li> <li>Stracken<td></td></li></ul>                                                                                                    |                 |
| i assistarte   i breiver nit Strackenneldungen (JAB)   And Sea met weigen Klicks die klorikanstand, die Se suche. Die Ergebnisse here Recherche werden hnen optimal präsentiert. in interaktiven Karten, in Tabellen, Diagrammen und Druckberrichten. Teine Teinen Klicks die klorikanstand, die Se suche. Die Ergebnisse here Recherche werden hnen optimal präsentiert. in interaktiven Karten, in Tabellen, Diagrammen und Druckberrichten. Teine Teinen Klicks die klorikanstand, die Se suche. Die Ergebnisse here Recherche werden hnen optimal präsentiert. in interaktiven Karten, in Tabellen, Diagrammen und Druckberrichten. Teine Teinen kloinen Sie inki na den Benutzerserike werden. Die Sie zufögenden Zeiten unter der Teilefonnummer +4.9 211 99.33.0.456 erreichten. Heren auf voldensen kloinen Sie inki na den Benutzerserike werden, den Sie zufögenden Zeiten unter der Teilefonnummer +4.9 211 99.33.0.456 erreichten. Heren auf voldensen kloinen Sie inki na den Benutzerserike werden, den Sie zufögenden Zeiten unter der Teilefonnummer +4.9 211 99.33.0.456 erreichten. Heren auf voldensen kloinen Sie inki na den Benutzerserike werden, den Sie zufögenden Zeiten unter der Teilefonnummer +4.9 211 99.33.0.456 erreichten. Heren auf voldensen kloinen Sie inki na supportfölwidtleterpatal-bw.dte. Wir freuen uns auf Ihre Kontaktaufnahmet Die jederzeit per Mail an supportfölwidtleterpatal-bw.dte. Wir freuen uns auf Ihre Kontaktaufnahmet ENTWICKLERBLOG Buttmit / Uhrzeit Aum / Uhrzeit Kuberungen Und Keuren und Keuren Line Line Line Line Line Line Line Li                                                                                                    |                 |
| Reviere mit Streckenmeldungen (JAB)   Finden sie mit wenigen Klicks die Information, die Sie suchen. Die Ergebnisse Ihrer Recherche werden Ihnen optimal präsentiert. in interaktiven Karten, in Tabellen, Dägrammen und Druckberichten. Einer Einsteige finden Sie links in der Themenauswahl. Ber Forencenneldungen (JAB) Ber Forencenneldungen (JAB)                                                                                                    |                 |
| i Reviere   i Reviere   i Strecken   i Streckenmeldungen (JA8)   Image: Strecken de in the streken de in subsection with the streken uns auf the Kontaktaufmahme!   i Streckenmeldungen (JA8)   Image: Strecken de in the streken de in subsection with the streken uns auf the Kontaktaufmahme!   i Streckenmeldungen (JA8)   Image: Strecken de in the streken de in subsection with the streken uns auf the Kontaktaufmahme!   i Strecken de in the streken de in subsection with the streken de in the streken de in the streken de                                                                                                    |                 |
| Image: New Year Image: Strecken   Image: Strecken Image: Strecken   Strecken Strecken Strec                                                                                                    |                 |
| □       Strecken         □       Streckenmeldungen (JAB)         •       •         •       Mortages := Freedage wond 0200 bis 19:00         •       •         •       Streckenmeldungen (JAB)         •       Mortages := Freedage wond 0200 bis 19:00         •       •         •       Streckenmeldungen (JAB)         •       Mortages := Freedage wond 0200 bis 19:00         •       •         •       Mortages := Freedage wond 0200 bis 19:00         •       •         •       Mortages := Freedage wond 0200 bis 19:00         •       •         •       Mortages := Freedage wond 0200 bis 19:00         •       •         •       Mortages := Freedage wond 0200 bis 19:00         •       •         •       Mortages := Freedage wond 0200 bis 19:00         •       •         •       •         •       •         •       •         •       •         •       •         •       •         •       •         •       •         •       •         •       •      <                                                                                                    |                 |
| Streckenneldungen (JAB)       oder jederzeit per Mal an support/GWuldterportal-bwde. Wir freuen uns auf ihre Kontaktaufnahmel         Wild DTIERPORTAL       Mag Testnutzer_Testautomatisierung       Discricht         Rie Themen       Baden-Württemberg       Mag Testnutzer_Testautomatisierung       Discricht         Rie Themen       Discricht       Discricht       Discricht       Discricht         Mag Testnutzer_Testautomatisierung       ENTWICKLERBLOG       Datum / Uhrzeit       Datum / Uhrzeit         KIDERUNGEN UND NEUERUNGEN:       KIDERUNGEN UND NEUERUNGEN:       Discricht       Discricht                                                                                                    |                 |
| WILDTIERPORTAL<br>Baden-Württemberg       JAB_Testnutzer_Testautomatisierung       Übersicht         Alle Themen         ENTWICKLERBLOG         Datum / Uhrzeit         ÄNDERUNGEN UND NEUERUNGEN:                                                                                                    |                 |
| ENTWICKLERBLOG<br>Datum/Uhrzeit<br>ÄNDERUNGEN UND NEUERUNGEN:                                                                                                    |                 |
| Datum / Uhrzeit<br>ÄNDERUNGEN UND NEUERUNGEN:                                                                                                    |                 |
| ÄNDERUNGEN UND NEUERUNGEN:                                                                                                    |                 |
|                                                                                                    |                 |
| WORDING                                                                                                    |                 |
| → Vereinfachung von Begriffen und Ersetzen von unklaren Begriffen im Themenbaum                                                                                                    | Y               |

3 Filtern der Streckenmeldungen zu Verkehrsverlusten auf das gewünschte Jagdjahr und Jagdrevier

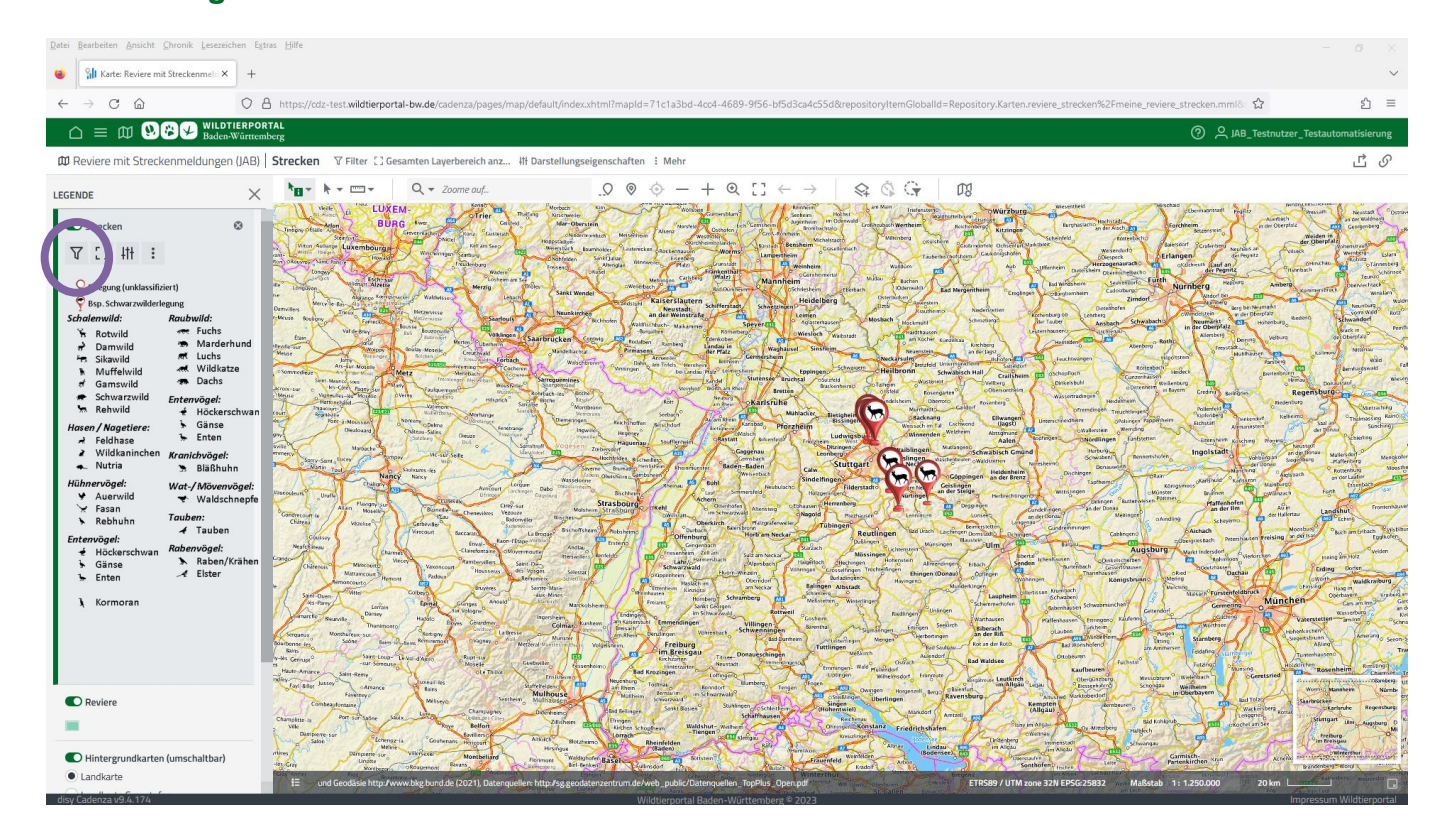

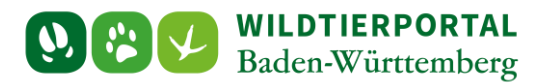

| 🔹 👔 Karte: Reviere mit Streckenn                                                                                                    | ala x +                                                                                                    | ~                         |
|----------------------------------------------------------------------------------------------------|----------------------------------------------------------------------------------------------------|---------------------------|
| <br><br> | A https://cdz-test.widdierportal-bw.de/cadenza/pages/map/default/index.html?mapId=71c1a3bd-4cc4-4689-9156-bl5d3ca4c55d8trepositoryItemGiobalId=Repository.Karten.reviere_strecken%2Emeine_reviere_streckenmml8                                                                                                    | රු =                      |
| ∩ = ∅ ₩₽                                                                                                    | WILDTIERPORTAL<br>Baden Wintemberg                                                                                                    | utzer_Testautomatisierung |
| 🛱 Reviere mit Streckenmelde                                                                                                    | ungen (JAB)   Strecken ⊽ Filter : ] Gesamten Layerbereich anz Ht Darstellungseigenschaften : Mehr                                                                                                    | டீ <i>ெ</i>               |
| ← STRECKEN                                                                                                    | $ \circ  \bullet = \bullet =  \bigcirc \circ \circ \circ = + \circ \circ \circ \circ \circ = + \circ \circ \circ \circ \circ \circ \circ \circ$                                                                                                    |                           |
| Filter<br>Jagdjahr <u>Zurücksetzen</u><br>JJ 2023/2024 ×                                                                                                    | <ul> <li>A Constraint of the second second seco</li></ul> |                           |
| sufevier <u>Zurücksetzen</u>                                                                                                    |                                                                                                    |                           |
| dd.MM.yyyy - dd.MM.yyyy                                                                                                    |                                                                                                    |                           |
| Jagdart                                                                                                    | Ansicht nicht mehr aktuell                                                                                                    |                           |
| Erlegungsumstand <u>Zurücksetzen</u><br>Verkehrsverlust ×                                                                                                    | <ul> <li>All and a state of the state of the state of</li></ul> |                           |
| Wildbezeichnung                                                                                                    | The second second secon       |                           |
| Wildartgruppe                                                                                                    |                                                                                                    |                           |
| Wildart                                                                                                    | The second second secon       |                           |
|                                                                                                    | E Control Lange Lange La       |                           |
| Altersklasse                                                                                                    | <ul> <li>And And And And And And And And And And</li></ul>                                                                                                    |                           |
|                                                                                                    |                                                                                                    |                           |

Die gewünschte Karte wird angezeigt (es wird automatische gezoomt):

| Datei Bearbeiten Ansicht Chronik Lese                         | reichen figtras Hilfe                                                                                                    |                                                                                                    |
|---------------------------------------------------------------|----------------------------------------------------------------------------------------------------|----------------------------------------------------------------------------------------------------|
| 🔞 👔 Karte: Reviere mit Streckenmel                            | × +                                                                                                    | ~                                                                                                    |
| $\leftarrow \rightarrow$ C $\textcircled{a}$                  | 🔿 🛆 https://cdz-test.wildierportal-bw.de/cadenza/pages/map/default/indexxhtml?mapId=2a9e7e63-2072-4dcc-8d83-a18ae45e7fd28crepositoryItemGlobalId=Repository.Karten.reviere_strecken%2Ermeine_reviere_strecken.mm///                                                                                                    | රු ≡                                                                                                    |
|                                                               | DTIERPORTAL                                                                                                    | Testautomatisierung                                                                                                    |
| M Reviere mit Streckenmeldun                                  | en (JAB)   Strecken 🛛 Filter 🖸 Gesamten Layerbereich anz III Darstellungseigenschaften 🗄 Mehr                                                                                                    | பீடு                                                                                                    |
| ← STRICKEN                                                    | $\bigcirc  \textcircled{h}_{\bullet}  \textcircled{h}_{\bullet}  \end{array} $ |                                                                                                    |
| Filter<br>Jagdjahr Zurücksetzen<br>JJ 2024/2025 ×             |                                                                                                    |                                                                                                    |
| Jagdrevier <u>Zurücksetzen</u><br>Testrevier_Testautomatisi × |                                                                                                    |                                                                                                    |
| Datum<br>dd.MM.yyyy - dd.MM.yyyy                              |                                                                                                    |                                                                                                    |
| Jagdart<br>Friegungsumstand Zurücksetzen                      |                                                                                                    | miner                                                                                                    |
| Verkehrsverlust ×                                             | E Construction of the second second s                                                                                                    |                                                                                                    |
| Wildbezeichnung                                               |                                                                                                    |                                                                                                    |
| Wildartgruppe                                                 |                                                                                                    | Common                                                                                                    |
| Wildart                                                       |                                                                                                    | Cataloge<br>Construction<br>Working Manufacture<br>Namebra                                                                                                    |
| Altersklasse                                                  |                                                                                                    | Surfactore<br>Startande Regeniturg<br>Startande Regeniturg<br>Startande<br>Inclung<br>Inclung                                                                                                    |
| Wildmarke/Ringnummer                                          | E ved Geosties http://www.big.band.der.jCo21), Dianequellem: http://g.godatemantum.de/webpublic/Datemquellem_TopPinz, Open.pdf ETKSBV / UTM zone 234E 155C23882 Muldisade 1: 1 10000 200 m                                                                                                    | Current of the second second s |

Mit Klick auf den Pfeil verlassen Sie das Filtermenü.

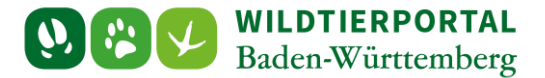

## 4 Änderung der Kartendarstellung

Standardmäßig wir die Karte mit Pins dargestellt. Die Darstellung kann aber auch z.B. als Heatmap erfolgen.

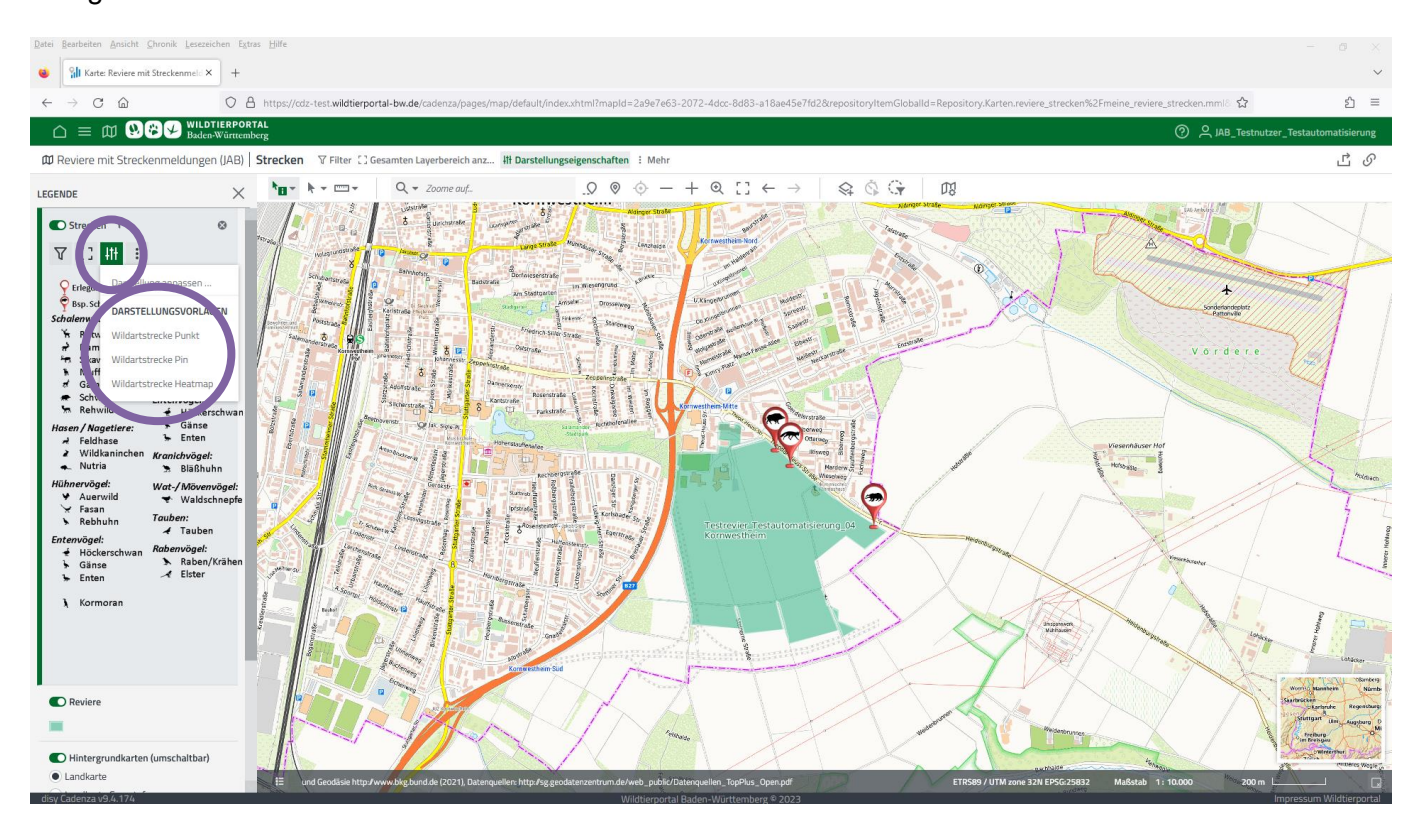

Unter "Darstellung anpassen" können Sie die dargestellte Heatmap nach Ihren Wünschen bearbeiten:

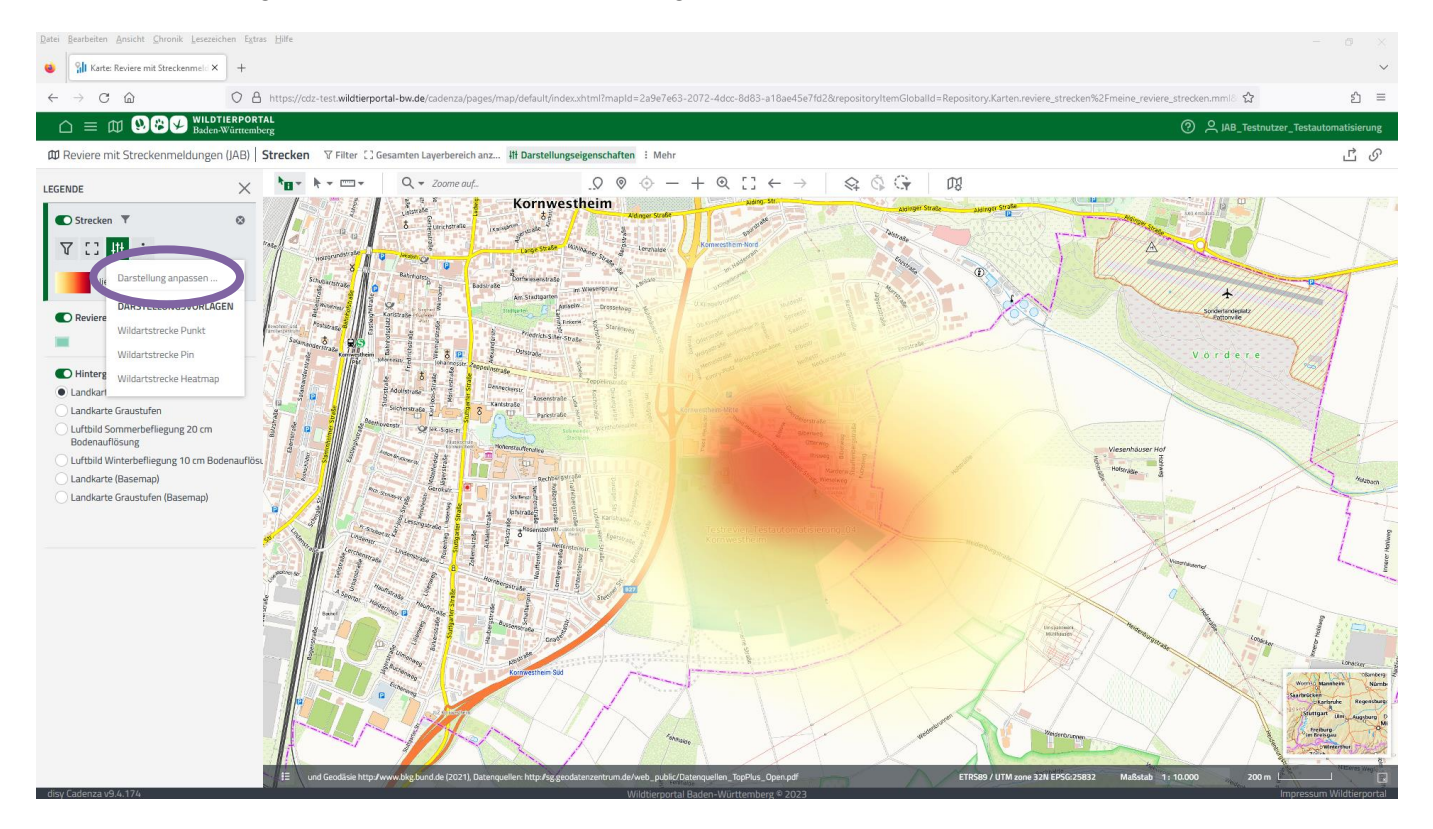

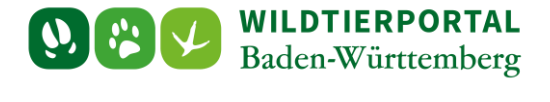

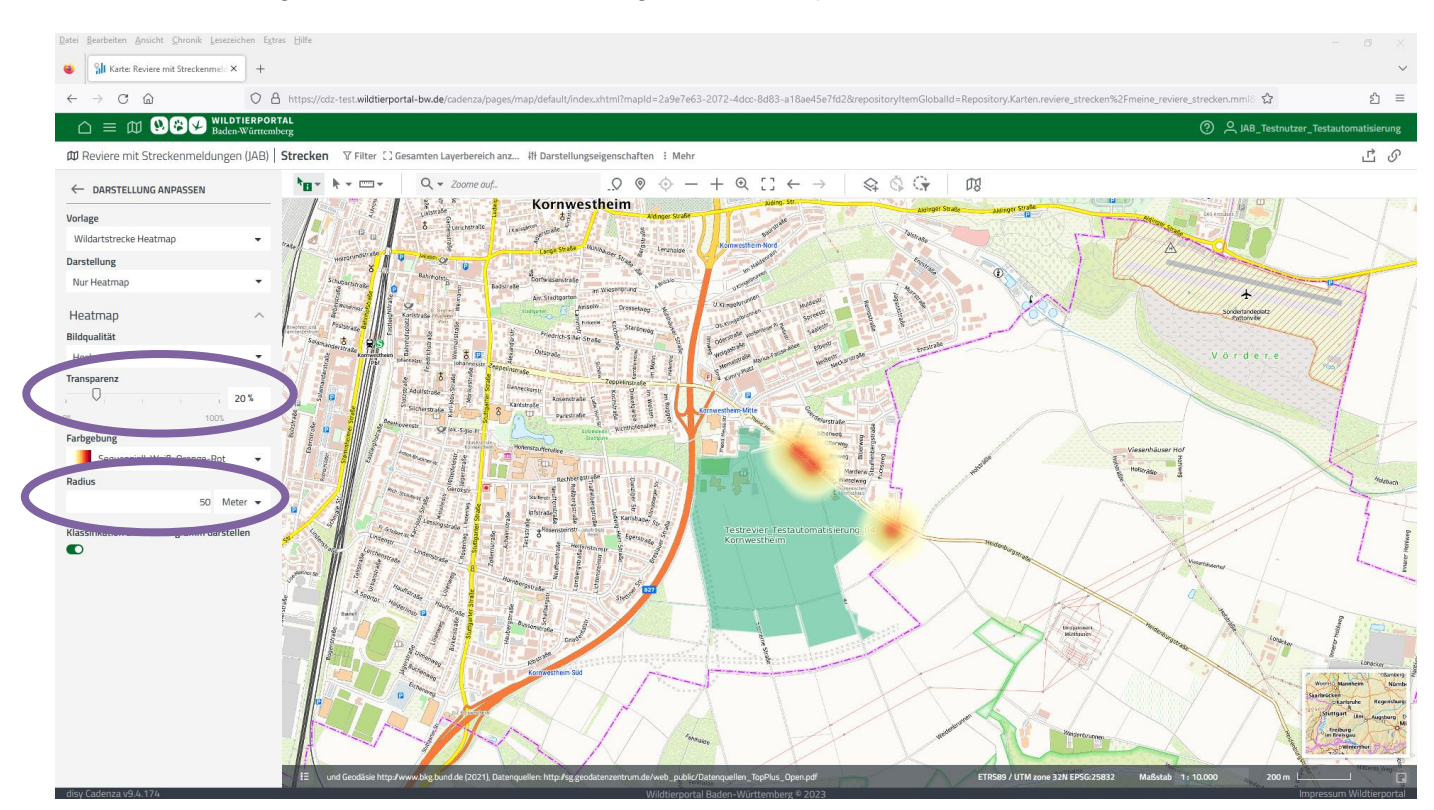

Besonders wichtig sind hierbei die Einstellungen zur Transparenz und dem Radius:

### 5 Export der Karte

Sind Kartenausschnitt (mit gehaltener Maus Karte verschieben), Zoomstufe (Mausrad drehen) und Karteninhalt nach Wunsch, kann die Karte exportiert werden.

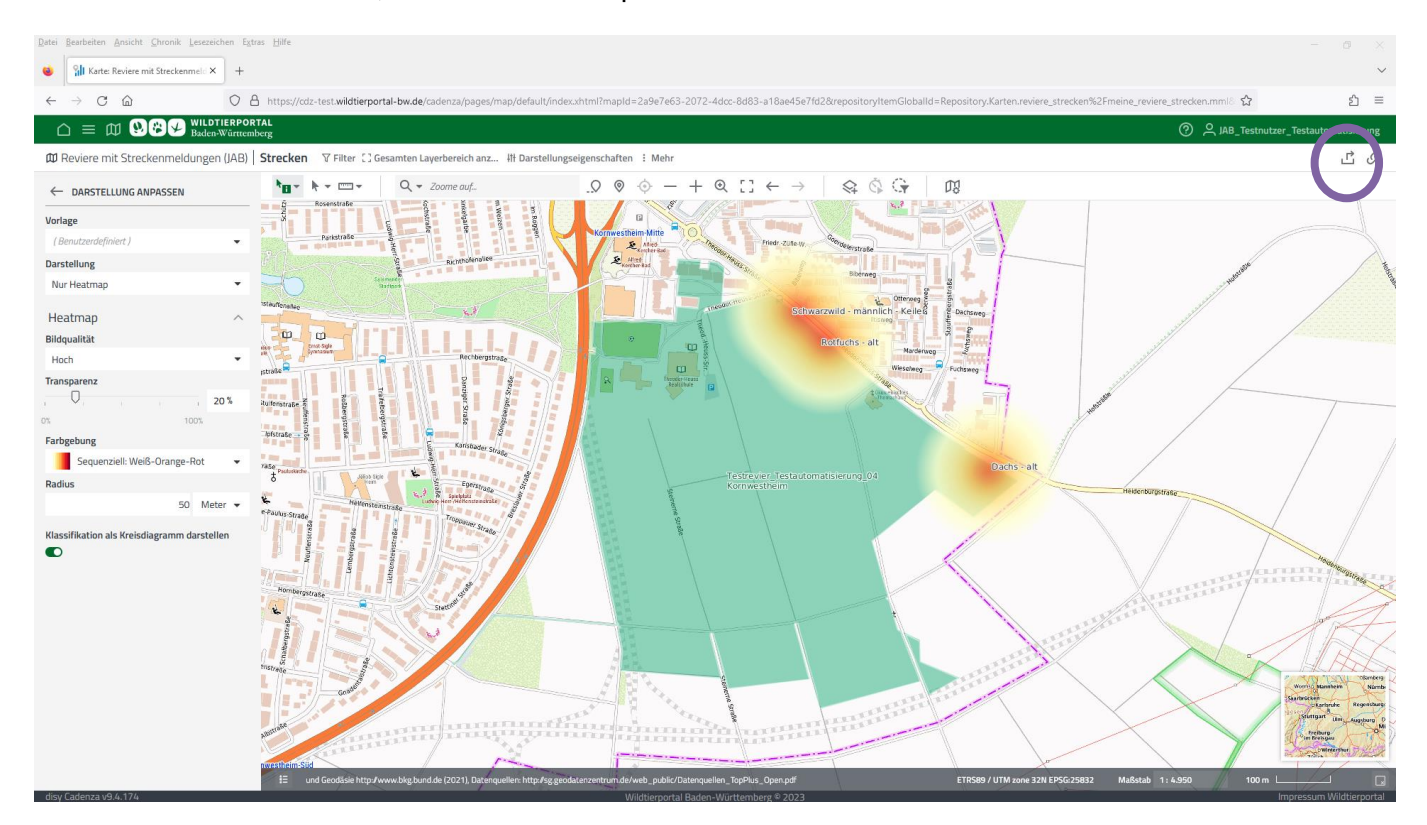

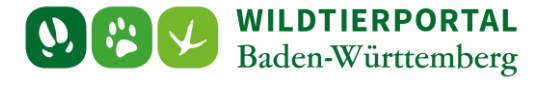

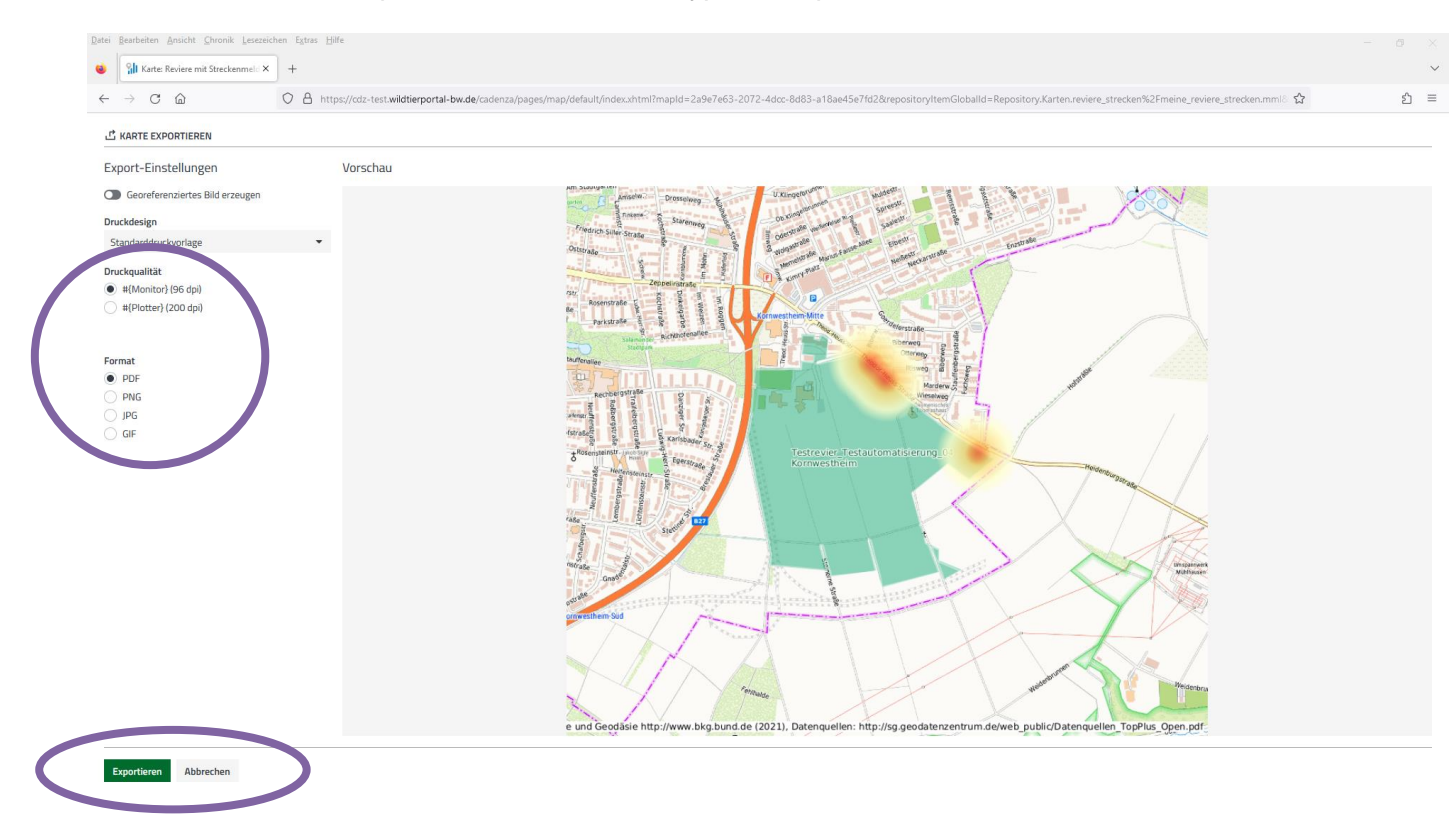

Wählen Sie die Druckqualität sowie den Dateityp und exportieren Sie die Karte:

Bei Bedarf können Sie die Karte auch georeferenziert exportieren.